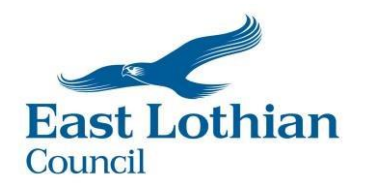

## **Guidance on Resetting your MyJobScotland Password**

- 1. Visit myjobscotland.gov.uk
- 2. Click on the Login/Register button;
- 3. Now click on the "Click here to reset it" link;
- 4. Enter your email address in the e-mail box and click on the **Get Password Reset** Link Button.
- 5. If this has been successful you will see the following message "An email has been sent containing a link for you to use to reset your password;"
- 6. You should shortly receive an email. Please click on the link in the email;
- Click on the Request Reset link to confirm that you would like to reset your password;
- 8. You will now be able to create a new password and enter it into both boxes making sure that all of the password requirements have been adhered to.